# Varlogic NR6, NR12

# Regulatory mocy biernej

Instrukcja obsługi

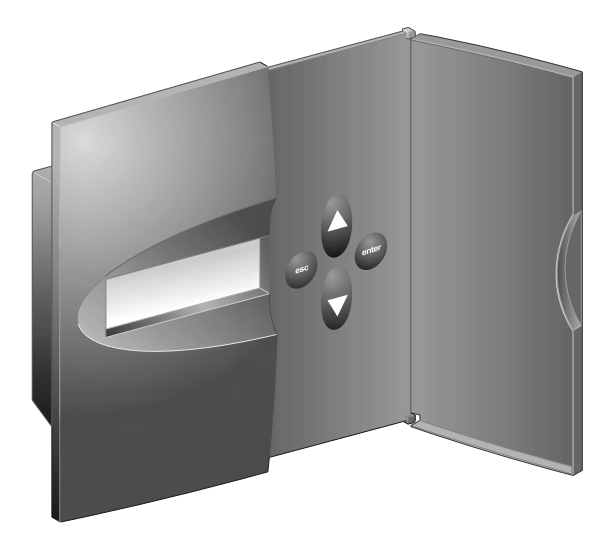

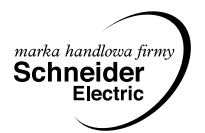

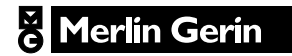

## Regulatory mocy biernej NR6/NR12 INSTRUKCJA OBSŁUGI

# Spis treści

| 1. Wprowadzenie                                       | 3  |
|-------------------------------------------------------|----|
| 1.1. Zasady bezpieczeństwa                            | 3  |
| 1.2. Opis ogólny                                      | 3  |
| 2. Podłączenie regulatora                             | 5  |
| 3. Opis wyświetlacza                                  | 6  |
| 4. Pierwsze uruchomienie                              | 6  |
| 5 Obsługa menu                                        | 7  |
| 5.1. Podstawowe czynności                             | 7  |
| 5.2. Menu główne                                      | 9  |
| 5.3. Wstępna konfiguracja baterii – menu BANKPRE      | 11 |
| 5.4. Uruchamianie – menu COMISS                       | 13 |
| 5.5. Automatyczny dobór parametrów – menu AUTOSET     | 14 |
| 5.6. Reczne ustawienie parametrów – menu MANSET       | 15 |
| 5.7. Menu trybu pomiarowego – menu MEASURE            | 17 |
| 5.8. Aktualizacja parametrów – menu PARAMET           | 18 |
| 5.9. Obsługa alarmów – menu ALARMS                    | 19 |
| 5.10. Menu trybu obsługi i konserwacji – menu MAINTEN | 20 |
| 6. Pozostałe zagadnienia.                             | 23 |
| 6.1. Programy regulacji                               | 23 |
| 6.2. Obliczanie wartości parametru C/K                | 26 |
| 6.3. Stosowanie regulatorów NR6/NR12 w sieciach WN    | 27 |
| 7. Opis komunikatów wyświetlacza                      | 29 |
| 8. Dane techniczne                                    | 31 |

# 1. Wprowadzenie

## 1.1. Zasady bezpieczeństwa

Podczas instalowania i użytkowania regulatorów mocy biernej należy zachować poniższe środki ostrożności:

- instalacja regulatora może być przeprowadzona tylko przez wykwalifikowanego elektryka z odpowiednimi uprawnieniami,
- nie wolno dotykać przyłączy, jeśli regulator jest pod napięciem; przed dotknięciem jakiejkolwiek części zlokalizowanej z tyłu regulatora należy się upewnić, że został on odłączony od zasilania,
- nie należy rozwierać obwodów prądowych w załączonym układzie, gdyż może to spowodować niebezpieczne przepiecia: w przypadku wymiany lub demontażu regulatora należy zewrzeć przekładnik pradowy,
- nie należy otwierać obudowy regulatora w środku nie znajdują się żadne części wymagające obsługi przez użytkownika.

W celu zwiekszenia czytelności niniejszej instrukcji w rozdziale 7 zamieszczono opis wszystkich komunikatów regulatorów NR6/NR12.

## 1.2. Opis ogólny

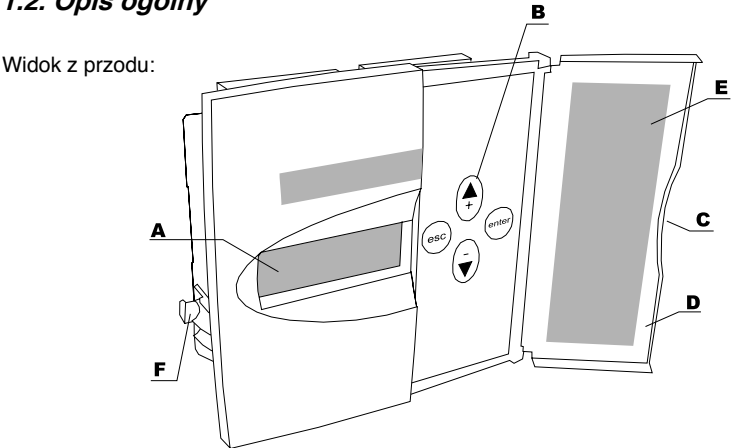

Legenda

| Α | wyświetlacz ciekłokrystaliczny            |
|---|-------------------------------------------|
| В | klawisze sterujące                        |
| С | otwieranie drzwiczek                      |
| D | drzwiczki                                 |
| Е | kody alarmów                              |
| F | zatrzask mocujący (do mocowania w panelu) |

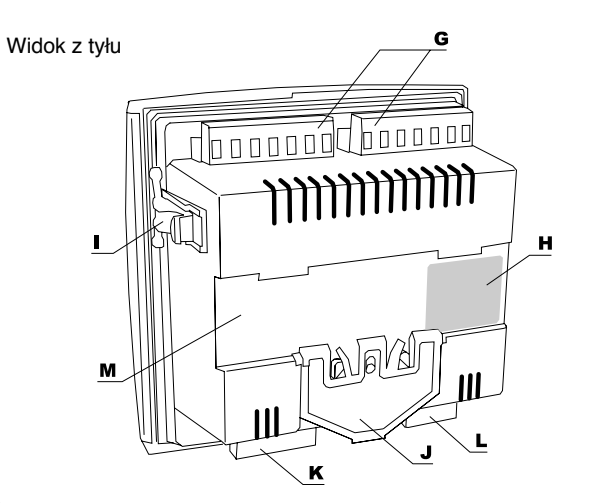

### Legenda

| G | wyjścia poszczególnych stopni                   |
|---|-------------------------------------------------|
| Н | tabliczka znamionowa                            |
| I | zatrzask mocujący (do mocowania w panelu)       |
| J | sprężyna mocująca na szynie DIN                 |
| К | wejścia sygnałów prądowych i napięciowych       |
| L | wyjście sygnału alarmu oraz wentylatora         |
| М | miejsce na szynę DIN (przy mocowaniu na szynie) |

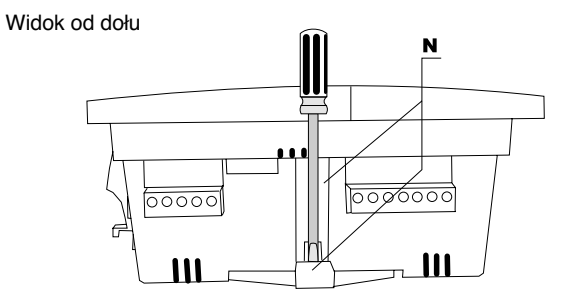

#### Legenda

N wprowadzenie wkrętaka

Parametry techniczne regulatorów podano w rozdziale 8.

# 2. Podłączenie regulatora

Regulator jest przystosowany do montażu zarówno w panelu (otwór 138 mm x 138 mm), jak i na szynie DIN. W przypadku szyny DIN regulator jest mocowany przy użyciu wkrętaka z wykorzystaniem sprężyny mocującej, natomiast montaż w panelu jest możliwy dzięki specjalnym zatrzaskom mocującym umieszczonym z boku regulatora.

Istnieją dwa sposoby przyłączenia regulatora do sieci.

- Podłączenie typu LN Napięcie jest mierzone pomiędzy jedną z faz a przewodem neutralnym. Prąd jest mierzony w tej samej fazie, co napięcie.
- Podłączenie typu LL Napięcie jest mierzone między fazami. Prąd jest mierzony w fazie, która nie jest wykorzystana do pomiaru napięcia.

Typ podłączenia musi być zgodny z zaprogramowanym trybem pracy regulatora. Ewentualna niezgodność może być skorygowana automatycznie przez regulator po wybraniu polecenia Autoset z menu głównego.

Uwaga: w przypadku stosowania regulatora w sieciach o napięciu wyższym od 1000 V, należy zastosować się do wskazówek zawartych w rozdziale 6.3.

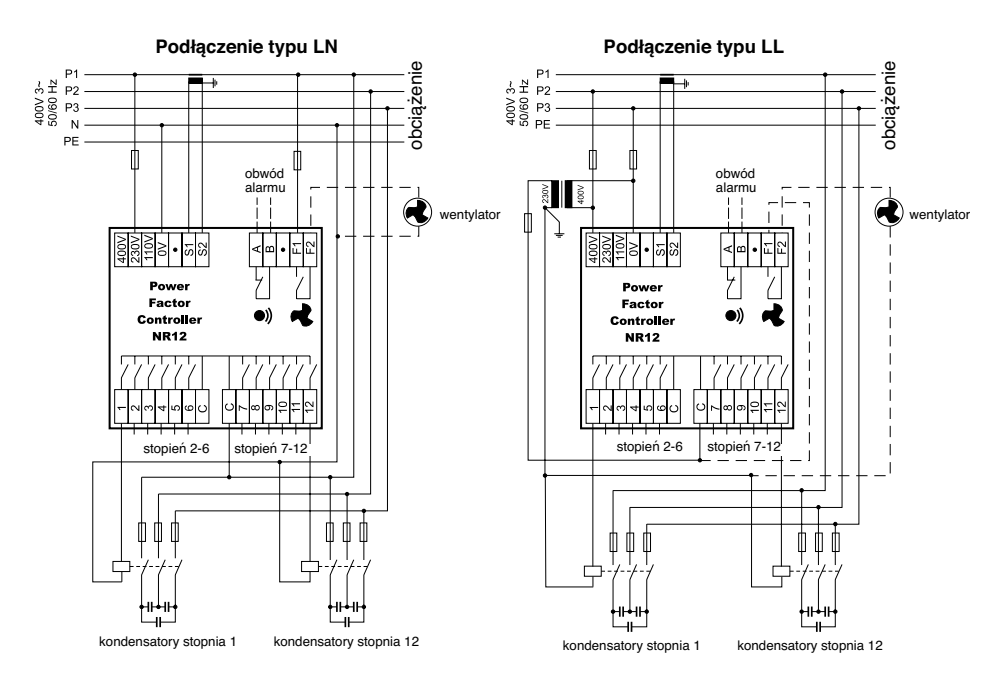

Rys. 1. Podłączenie regulatora

# 3. Opis wyświetlacza

Regulator mocy biernej wyposażony jest w podświetlany wyświetlacz ciekłokrystaliczny.

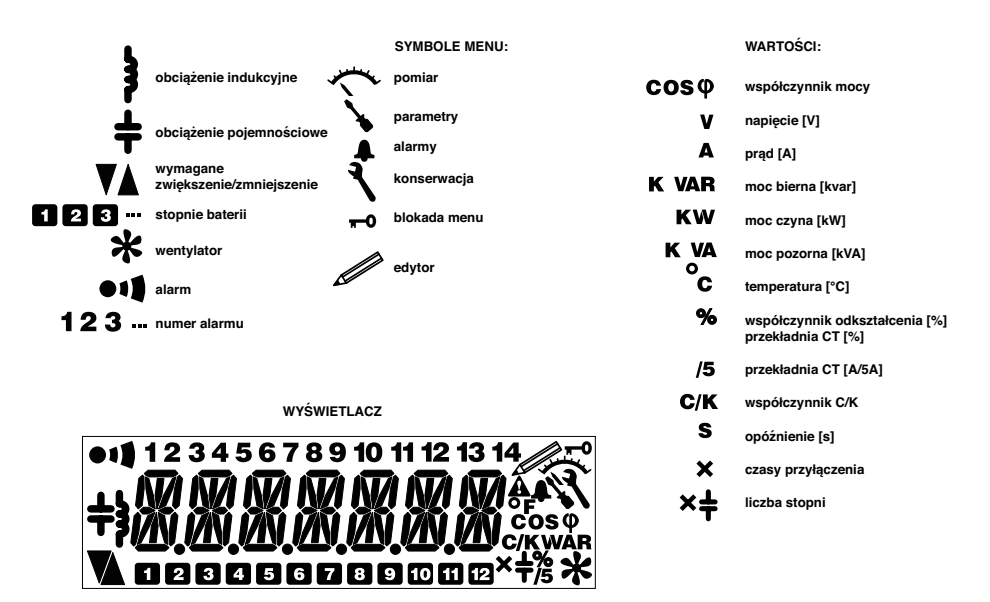

Rys. 2. Rozmieszczenie symboli na wyświetlaczu

# ("D]Yfk gnYi fi W( ca ]Yb]Y

Przed załączeniem regulatora należy sprawdzić poprawność wszystkich połączeń. Szczególną uwagę należy zwrócić na to, czy wybrano poprawną wartość napięcia roboczego, gdyż błąd w tym przypadku może doprowadzić do zniszczenia regulatora.

Po pierwszym załączeniu zasilania regulator automatycznie zapyta o wybór języka.

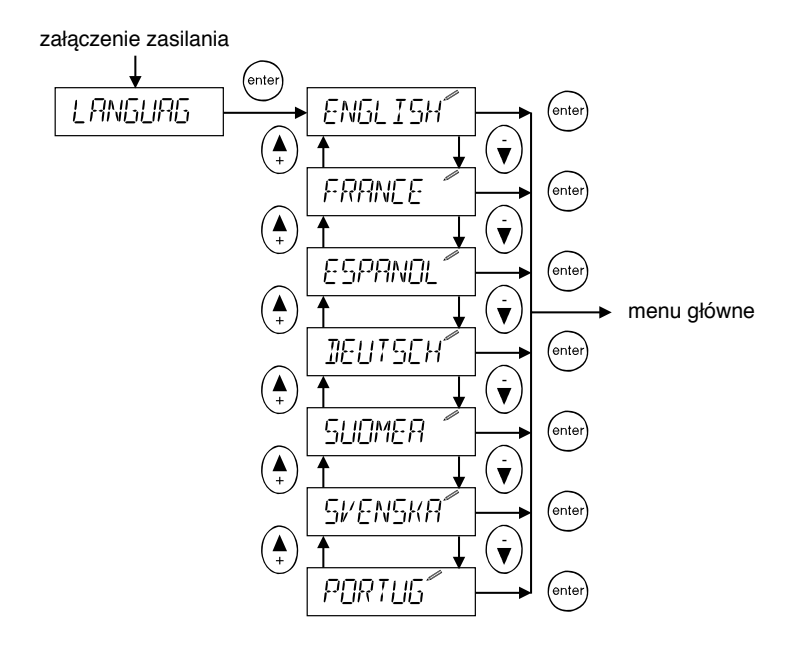

Fig. 3. Wybór języka

## 5. Obsługa menu

## 5.1. Podstawowe czynności

Nawigacja pomiędzy różnymi poziomami menu

W celu ochrony przed przypadkowymi zmianami zastosowano prosty kod dostępu do niektórych poleceń w menu.

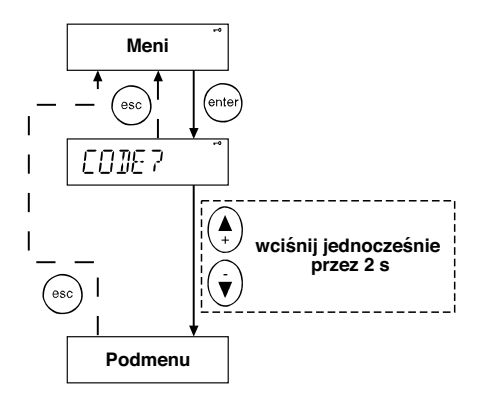

Fig. 4. Ogólny sposób dostępu do menu chronionego kodem dostępu

Ustawienie wartości maksimum / pierwsza pozycja parametr A minimum / ostatnia pozycja

Fig. 5. Ustawienie wartości

wartość ustawiona

Przykład: edycja typu podłączenia

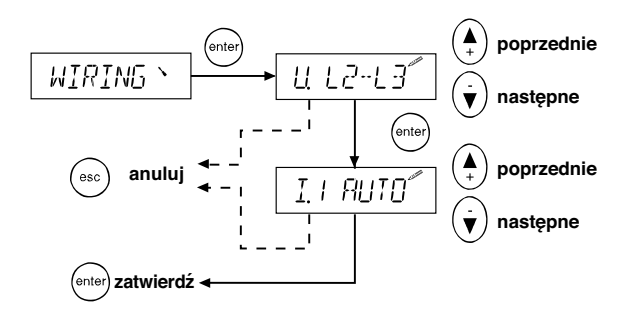

Rys. 6. Edycja typu podłączenia

## 5.2. Menu główne

Menu główne zawiera polecenia pozwalające na przejście do podstawowych podmenu umożliwiających ustawienie parametrów i obsługę regulatora.

Które menu wybrać?

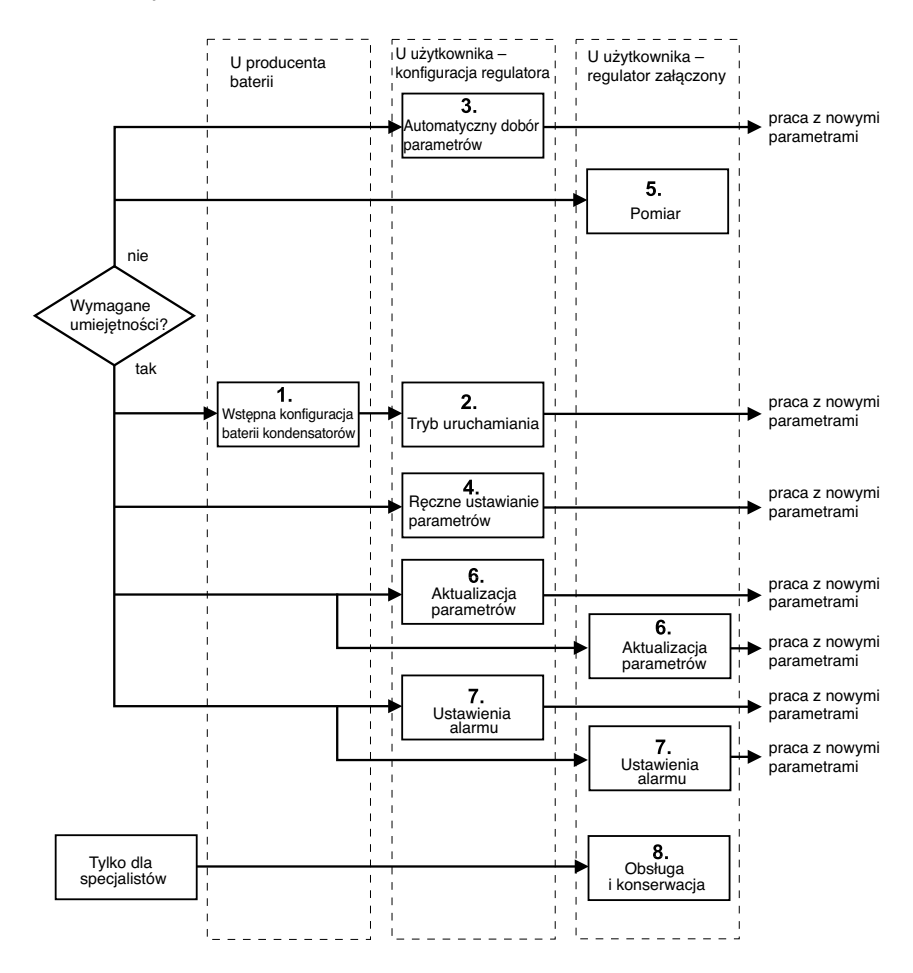

Rys. 7. Umiejętności wymagane do obsługi poszczególnych menu

Jeśli wstępna konfiguracja baterii kondensatorów została przeprowadzona poprawnie, to obsługa trybu uruchamiania nie wymaga specjalistycznej wiedzy.

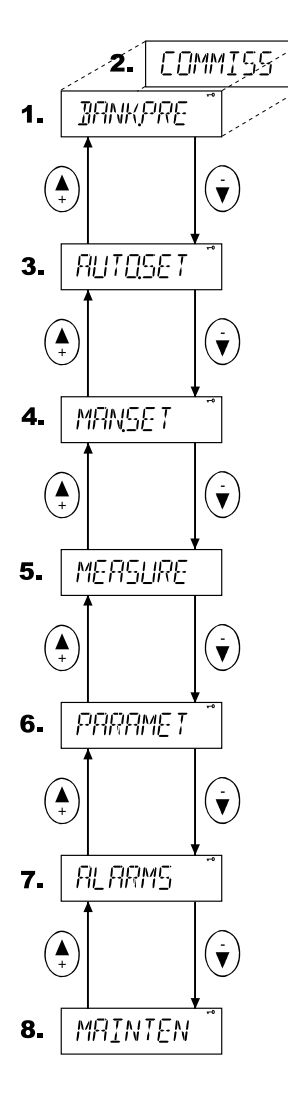

Rys. 8. Menu główne

#### (1) Wstępna konfiguracja baterii (BANKPRE)

Jeśli nie zmieniano ustawień fabrycznych regulatora, to menu BANKPRE pozwala na wstępne skonfigurowanie baterii kondensatorów przez ich producenta jeszcze przed dostarczeniem systemu regulacji mocy biernej do klienta. Po przeprowadzeniu konfiguracji menu to jest zastępowane przez menu COMISS pozwalające na przejście do **trybu uruchamiania (2)** regulatora.

#### (3) Automatyczny dobór parametrów (AUTOSET)

Jeśli regulator nie został wstępnie skonfigurowany, to menu AUTOSET pozwala niedoświadczonemu użytkownikowi na automatyczny dobór wszystkich parametrów baterii kondensatorów i przygotowanie ich do załączenia.

#### (4) Ręczne ustawienie parametrów (MANSET)

Jeśli regulator nie został wstępnie skonfigurowany, to menu MANSET pozwala doświadczonemu użytkownikowi na ręczny dobór wszystkich parametrów baterii kondensatorów i przygotowanie ich do załączenia.

#### (5) Menu trybu pomiarowego (MEASURE)

Menu MEASURE pozwala na wyświetlenie wyników pomiarów podstawowych wielkości charakteryzujących sieć, jak również dostarcza pewnych informacji o stanie baterii kondensatorów.

#### (6) Aktualizacja parametrów (PARAMET)

Poprzez menu PARAMET doświadczony użytkownik posiada w dowolnym momencie dostęp do najważniejszych parametrów. W przeciwieństwie do trybów konfiguracji i ustawiania, które mają charakter sekwencyjny, menu to pozwala na swobodny dostęp do wszystkich parametrów i jest najczęściej używane, gdy wymagany jest zmiana tylko do jednego z nich.

#### (7) Menu trybu alarmowego (ALARMS)

Umożliwia ustawienie statusu i parametrów alarmów.

#### (8) Menu trybu obsługi i konserwacji (MAINTEN)

Menu MAINTEN dostarcza użytecznych informacji o stanie baterii, kondensatorów i styczników. Ponadto zawiera pewne pomocnicze nastawy. Menu to jest z założenia przeznaczone dla personelu serwisowego producenta.

## 5.3. Wstępna konfiguracja baterii – menu BANKPRE

Menu wstępnej konfiguracji baterii (BANKPRE) składa się z ciągu poleceń. Dopiero po przejściu ich wszystkich konfiguracja jest zakończona.

Uwaga: Nie należy korzystać z menu do wstępnej konfiguracji baterii w przypadku stosowania regulatora w sieciach WN.

Proces konfigurowania można przerwać poprzez wciśnięcie przycisku 💿 "esc".

Definicja parametrów ustawianych podczas konfiguracji znajduje się w rozdziale 7: "Opis komunikatów wyświetlacza".

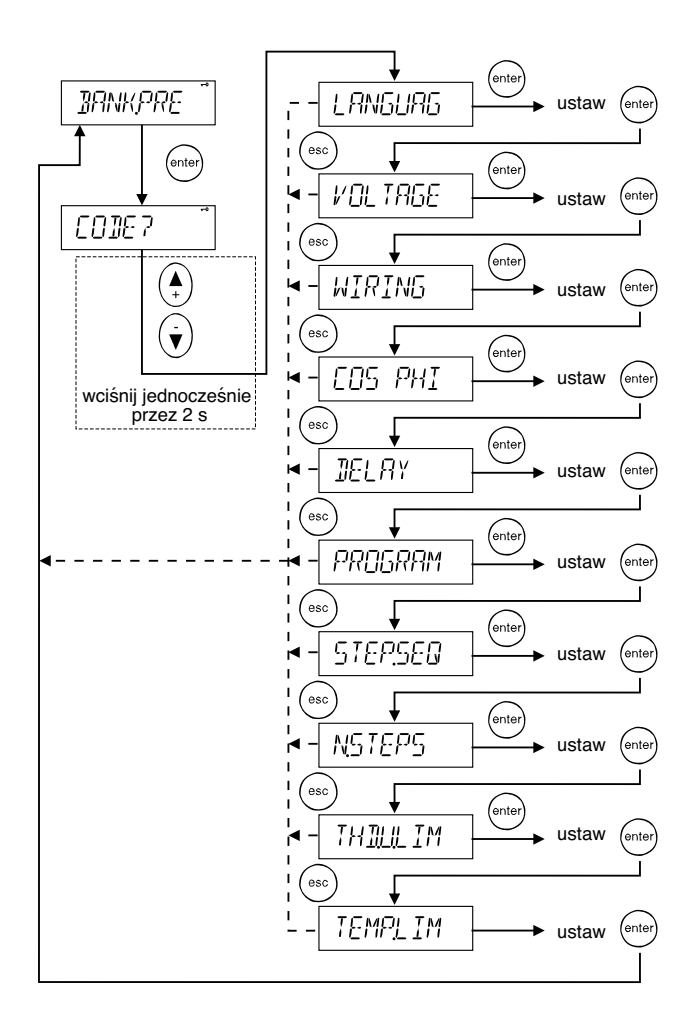

Rys. 9. Menu wstępnej konfiguracji baterii

## 5.4. Uruchamianie – menu COMISS

Menu COMISS służy do załączenia trybu uruchamiania regulatora, który został wcześniej wstępnie skonfigurowany. W tym trybie dokonywana jest automatyczna weryfikacja parametrów, której celem jest sprawdzenie czy ręcznie wprowadzone wartości parametrów są zgodne z rzeczywistymi parametrami sieci.

Definicja parametrów ustawianych w trybie uruchamiania znajduje się w rozdziale 7: "Opis komunikatów wyświetlacza".

Uwaga: Nie należy korzystać z menu trybu uruchamiania w przypadku stosowania regulatora w sieciach WN.

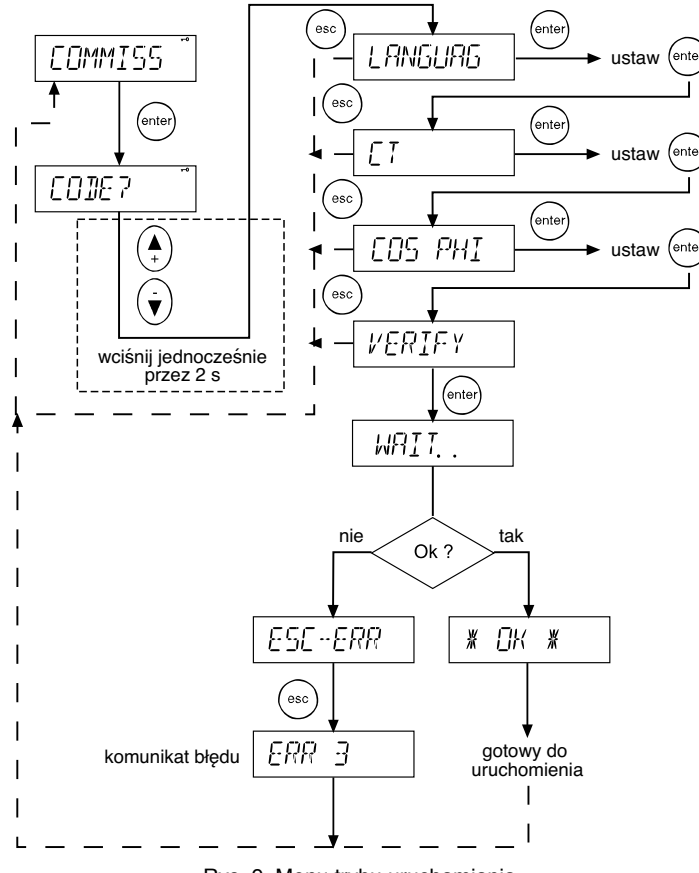

Rys. 9. Menu trybu uruchamiania

Co zrobić w przypadku wystąpienia błędu?

Kody błędów ułatwiają identyfikację, a następnie usunięcie problemu.

| Kod               | Przyczyna błędu                                                                                                    | Metody rozwiązania problemu                                                                                                    |
|-------------------|----------------------------------------------------------------------------------------------------|----------------------------------------------------------------------------------------------------|
| ERR 1             | Niestabilność sieci: Regulator nie może<br>poprawnie działać z powodu zbyt dużych<br>zmian obciążenia sieci. Przewymiarowane<br>przekładniki prądowe.                         | <ul> <li>Wprowadź ręcznie ustawienia<br/>parametrów przy użyciu menu<br/>"Aktualizacja parametrów "<br/>(PARAMET).</li> </ul>                           |
| ERR 2             | Zbyt mały rozmiar stopnia: Wpływ załączenia<br>pierwszego stopnia nie może być zmierzony.<br>Przewymiarowane przekładniki prądowe. Błąd<br>w okablowaniu. Niesprawne stopnie. | <ul> <li>Przeprowadź ponownie<br/>procedurę uruchamiania<br/>(COMISS).</li> </ul>                                                                       |
| ERR 3             | Nie znaleziono sekwencji: Stosunek stopni nie<br>odpowiada dostępnej sekwencji stopni.                                                                                        | <ul> <li>Sprawdź okablowanie,<br/>przekładniki prądowe, stan<br/>kondensatorów (pierwszego<br/>stopnia).</li> </ul>                                     |
| ERR 4             | Zbyt duży rozmiar stopnia: stosunek wartości<br>zmierzonego stopnia do wartości pierwszego<br>stopnia jest zbyt duży. Nie można wyznaczyć<br>sekwencji stopni.                | <ul> <li>Sprawdź rozmiary i stan stopni<br/>oraz styczników.</li> </ul>                                                                                 |
| ERR 5             | Niezgodność parametrów rzeczywistych<br>z wyznaczonymi podczas automatycznego<br>ustawienia baterii.                                                                          | <ul> <li>Sprawdź rozmiary i stan stopni<br/>oraz styczników.</li> </ul>                                                                                 |
| ERR 6 do<br>ERR 8 | Zarezerwowane.                                                                                                    | <ul> <li>Użyj ręcznego ustawienia para-<br/>metrów w celu potwierdzenia<br/>lub korekty wartości parametrów<br/>wyznaczonych automatycznie.</li> </ul>  |
| ERR 9             | Błąd weryfikacji okablowania: okablowanie<br>regulatora nie jest poprawne.                                                                                                    | <ul> <li>Sprawdź połączenia wejść<br/>prądowych i napięciowych.</li> <li>Sprawdź nastawę "Okablowanie"<br/>w menu "Aktualizacja parametrów".</li> </ul> |
| ERR 10            | Błąd liczby stopni: Nastawa "Liczba stopni" jest<br>niepoprawna.                                                                                                    | <ul> <li>Sprawdź nastawę "Liczba<br/>stopni".</li> <li>Sprawdź liczbę oraz stan stopni<br/>w baterii kondensatorów.</li> </ul>                          |
| ERR 11            | Błąd sekwencji stopni: stosunek wartości<br>stopni niezgodny z wybraną sekwencją.                                                                                             | <ul> <li>Sprawdź nastawę "Sekwencja stopni".</li> <li>Sprawdź wielkości stopni użytych w baterii.</li> </ul>                                            |
| ERR 12            | Błędna wartość C/K.                                                                                                    | <ul> <li>Sprawdź użytą wartość C/K.</li> <li>Sprawdź wielkości 1-go stopnia baterii.</li> </ul>                                                         |

## 5.5.Automatyczny dobór parametrów – menu AUTOSET

Menu AUTOSET jest przeznaczone dla niedoświadczonych użytkowników. Wymaga minimalnej wiedzy do uruchomienia systemu. Użytkownik musi ustawić trzy podstawowe parametry i przejść do automatycznego ustawienia pozostałych parametrów.

Uwaga: Nie należy korzystać z menu automatycznego doboru parametrów w przypadku stosowania regulatora w sieciach WN.

W przypadku wystąpienia błędu należy skorzystać z informacji zawartych w rozdziale 5.4.

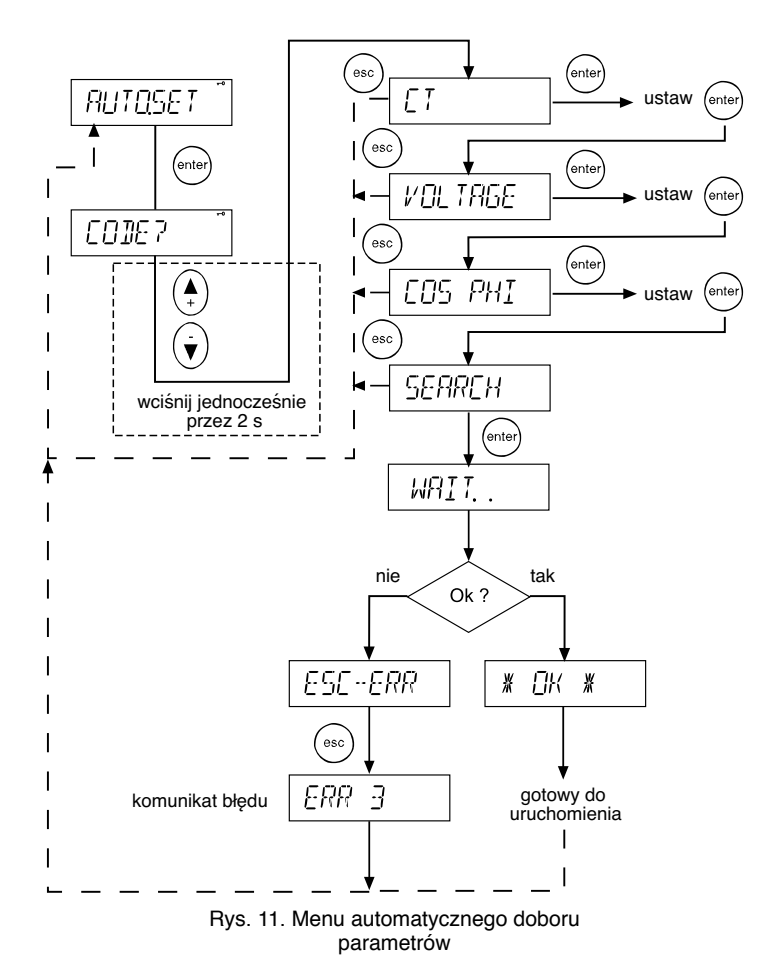

### 5.6. Reczne ustawienie parametrów – menu MANSET

Menu to jest przeznaczone dla doświadczonych użytkowników. Przed uruchomieniem regulatora należy ustawić 9 ważnych parametrów. Proces wprowadzania parametrów kończy się ich automatyczną weryfikacją. Jest ona możliwa dopiero po wprowadzeniu wszystkich parametrów.

Wprowadzanie parametrów można przerwać poprzez wciśnięcie przycisku (\*\*\*) "esc".

Definicja parametrów ustawianych w menu MANSET znajduje się w rozdziale 7: "Opis komunikatów wyświetlacza".

W przypadku wystąpienia błędu należy skorzystać z informacji zawartych w rozdziale 5.4

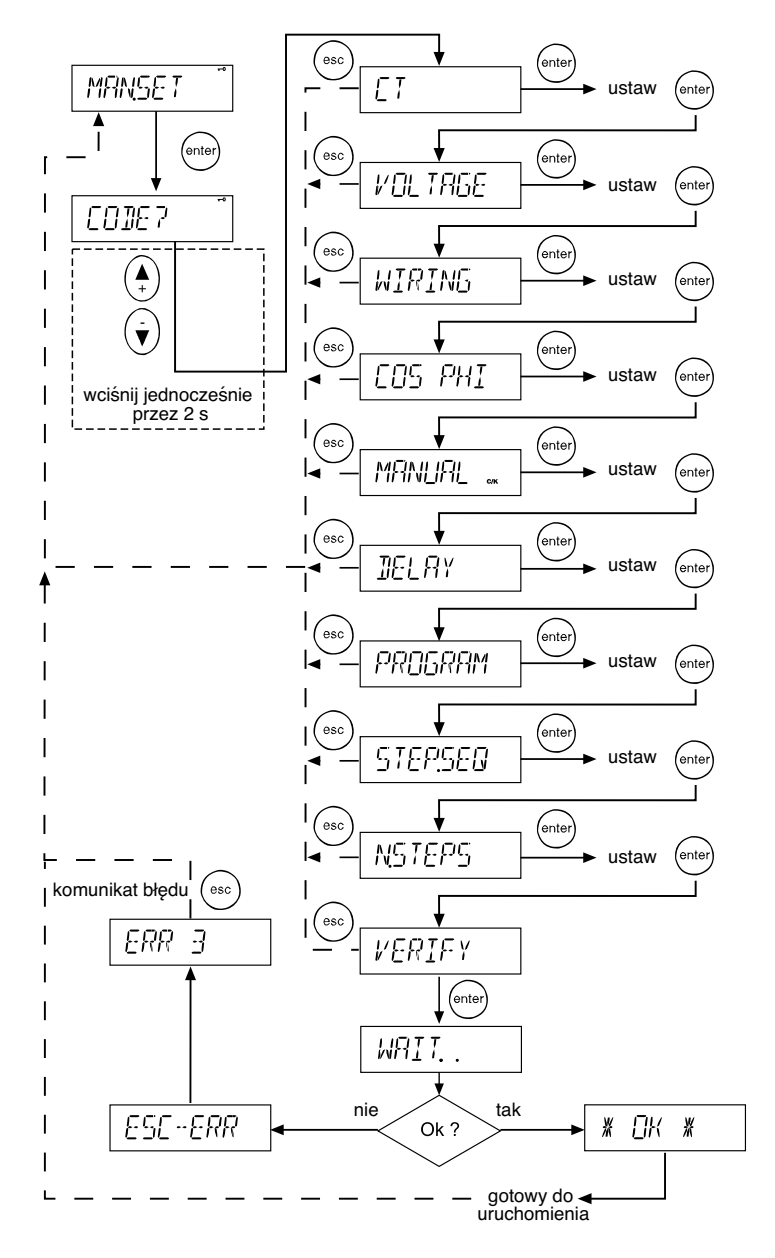

Rys. 12. Menu ręcznego ustawienia parametrów

## 5.7. Menu trybu pomiarowego – menu MEASURE

Menu to pozwala na wyświetlenie wyników pomiarów podstawowych wielkości charakteryzujących sieć. W menu tym nie ustawia się żadnych parametrów – służy ono tylko do odczytu wartości pomiarów.

Wynik pomiaru cos φ

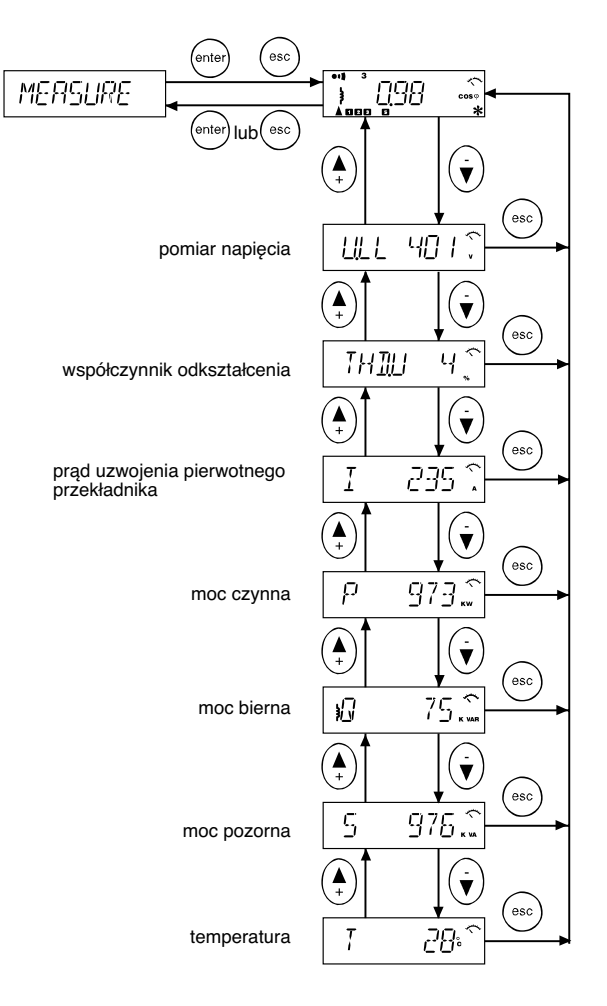

Rys. 13. Menu trybu pomiarowego

## 5.8. Aktualizacja parametrów – menu PARAMET

Poprzez to menu istnieje dostęp do najważniejszych parametrów. W przeciwieństwie do opisanych wcześniej menu konfiguracji i ustawiania parametrów, które mają charakter sekwencyjny, menu to pozwala na swobodny dostęp do wszystkich parametrów i jest najczęściej używane, gdy wymagany jest dostęp tylko do jednego z nich.

Definicja parametrów ustawianych w menu PARAMET znajduje się w rozdziale 7: "Opis komunikatów wyświetlacza".

W przypadku wystąpienia błędu należy skorzystać z informacji zawartych w rozdziale 5.4.

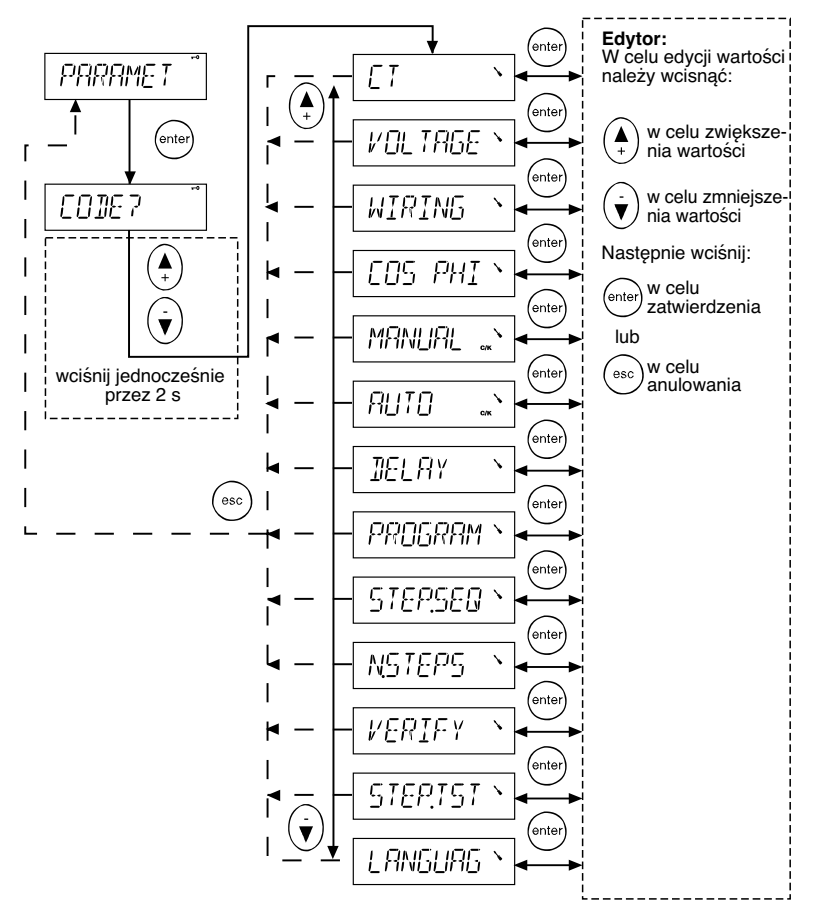

Rys. 14. Menu aktualizacji parametrów

## 5.9. Obsługa alarmów – menu ALARMS

Menu to pozwala na aktywowanie lub dezaktywowanie każdego dostępnego rodzaju alarmu.

Jeśli dany rodzaj alarmu jest aktywny i wystapia warunki jego załaczenia, to w górnej cześci wyświetlacza pojawia się kod alarmu oraz symbol alarmu. Ponadto aktywowany jest przekaźnik służacy do sygnalizacji stanu alarmowego.

Wyzerowanie alarmów odbywa się przez dłuższe przyciśnięcie przycisku (\*) Wyzerować można tylko alarmy pasywne, to znaczy takie dla których ustąpiły przyczyny ich załączenia.

#### Lista alarmów:

| Kod<br>alarmu | Opis alarmu                                   | Możliwe przyczyny                                                                                                    | Reakcja regulatora                                                     |
|---------------|-----------------------------------------------|----------------------------------------------------------------------------------------------------|------------------------------------------------------------------------|
| 1             | niski cos φ                                   | <ul> <li>niewłaściwe podłączenie LL/LN lub<br/>wartość odpowiedniego parametru</li> <li>za mała moc baterii</li> </ul>                                        |                                                                        |
| 2             | pulsowanie                                    | <ul> <li>zbyt mała wartość C/K</li> <li>wybrano nieodpowiedni program</li> <li>uszkodzone kondensatory (pro-<br/>gram optymalny)</li> </ul>                   | wstrzymanie regulacji na 10<br>minut                                   |
| 3             | niewłaściwa<br>wartość cos φ                  | <ul> <li>błąd w okablowaniu</li> <li>instalacja o charakterze<br/>pojemnościowym<br/>(zgrzane styki styczników)</li> <li>zbyt małe obciążenie</li> </ul>      |                                                                        |
| 4             | zbyt niskie napięcie                          | -                                                                                                    | odłączenie do czasu powrotu<br>napięcia                                |
| 5             | cos φ<br>pojemnościowy                        | <ul> <li>niewłaściwe podłączenie LL/LN<br/>lub wartość odpowiedniego<br/>parametru</li> <li>niewłaściwe wykorzystanie stopni<br/>o stałej wartości</li> </ul> |                                                                        |
| 6             | błąd podczas<br>wyznaczania<br>częstotliwości | <ul> <li>niewłaściwa lub niestabilna<br/>częstotliwość sieci wyznaczana<br/>podczas uruchamiania systemu.</li> </ul>                                          | całkowite wstrzymanie regu-<br>lacji – brak automatycznego<br>restartu |
| 7             | przeciążenie                                  |                                                                                                    |                                                                        |
| 8             | zbyt wysokie<br>napięcie                      | <ul> <li>niepoprawnie dobrany przekładnik<br/>prądowy</li> </ul>                                                                                              | czasowe odłączenie stopni                                              |
| 9             | zbyt wysoka tem-<br>peratura                  | <ul> <li>zbyt wysoka temperatura otoc-<br/>zenia</li> <li>uszkodzony system chłodzenia</li> </ul>                                                             | czasowe odłączenie stopni                                              |
| 10            | wysoki<br>współczynnik<br>odkształcenia THD   | ?                                                                                                    | czasowe odłączenie stopni                                              |

Styki sygnalizujace alarm sa:

- zamkniete, gdy regulator nie jest zasilany,
- otwarte, gdy regulator jest zasilany i nie wystapił alarm.
- zamkniete, gdy regulator jest zasilany i wystąpił alarm.
   Polecenie ALARM.SET w menu ALARMS:

- informuje o statusie każdego alarmu: aktywny/nieaktywny,
- pozwala na aktywację lub dezaktywację każdego alarmu przez ustawienie odpowiedniego parametru w stan ON lub OFF. W stanie OFF alarm nie zostanie załączony bez względu na spełnienie warunków jego załączenia. Jedynie ustawienie ON pozwala na załączenie alarmu, jeśli zostaną spełnione odpowiednie warunki.

Dla niektórych alarmów istnieje możliwość ustawienia wartości progowych, po przekroczeniu których następuje ich załączenie:

- dla alarmu nr 9 można ustawić temperaturę graniczną,
- dla alarmu nr 10 można ustalić graniczną wartość współczynnika THD(U).

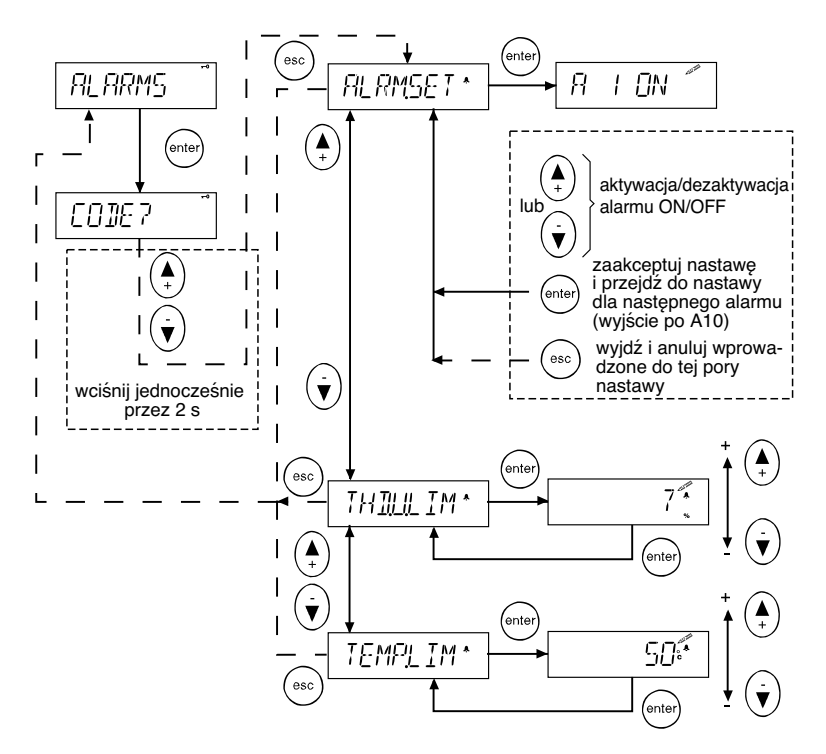

Rys. 15. Menu obsługi alarmów

### 5.10. Menu trybu obsługi i konserwacji – menu MAINTEN

Menu to dostarcza użytecznych informacji o stanie baterii, kondensatorów i styczników. Ponadto zawiera pewne pomocnicze nastawy.

#### Uwaga: Menu to jest przeznaczone dla wyspecjalizowanego personelu.

Uwaga: W przypadku stosowania regulatora w sieciach WN (wymagane użycie przekładnika napięciowego VT) należy skorygować domyślne ustawienia fabryczne regulatora. Ze względu na możliwość uszkodzenia kondensatorów konieczne jest zwiększenie wartości czasu opóźnienia pomiędzy kolejnymi załączeniami tego samego stopnia (np. do 600 s).

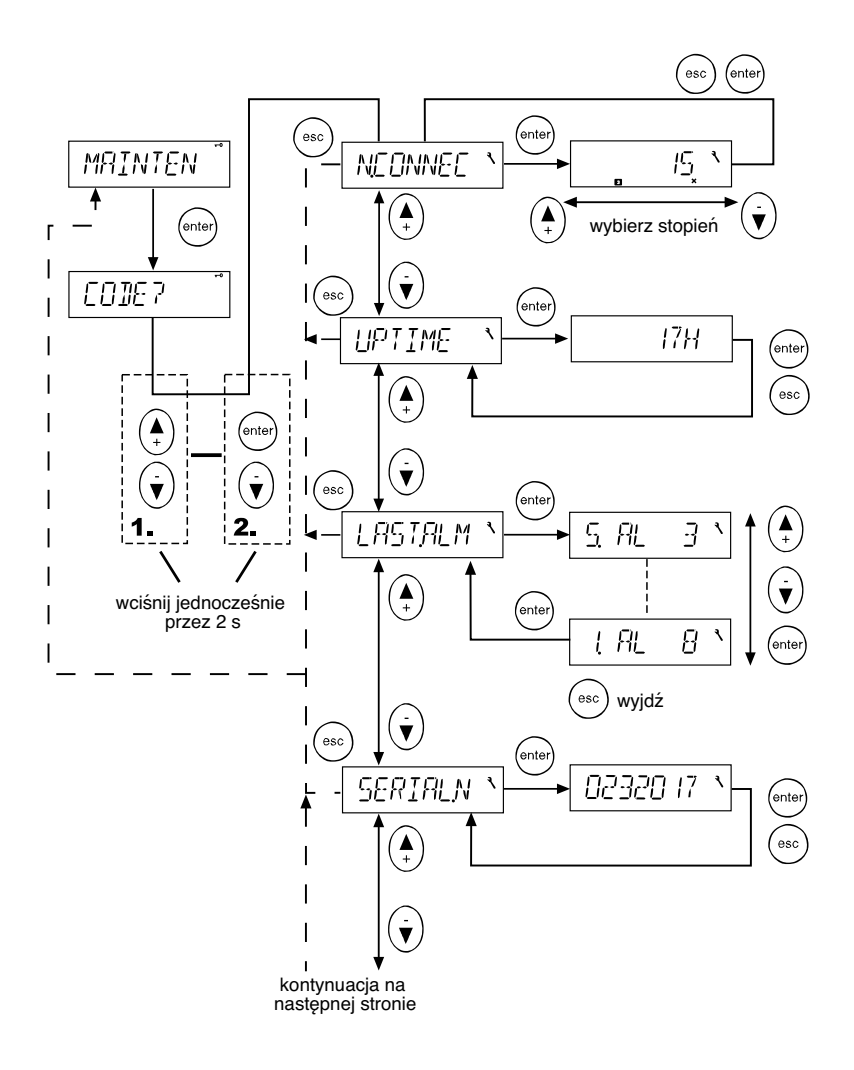

Rys. 16/1. Menu trybu obsługi i konserwacji

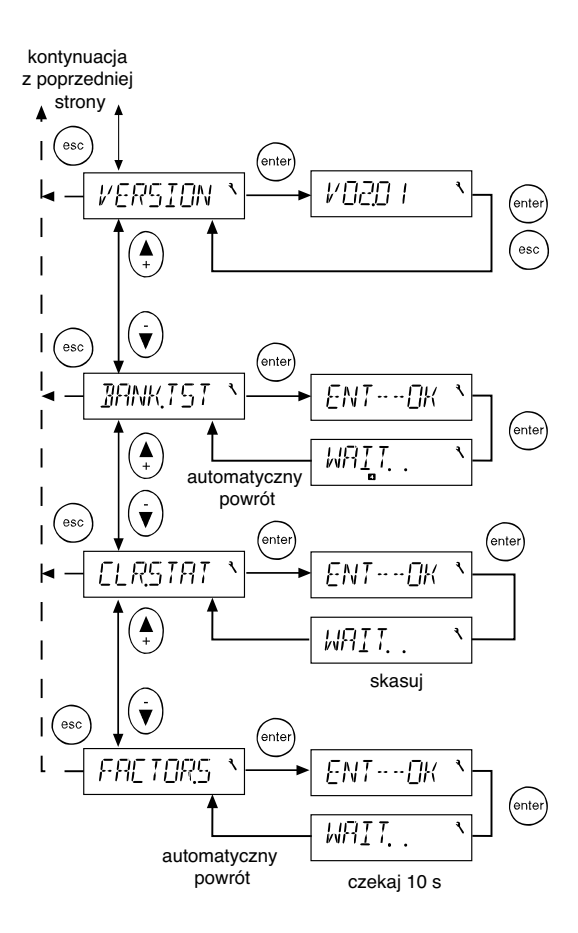

Rys. 16/2. Menu trybu obsługi i konserwacji

# 6. Pozostałe zagadnienia

## 6.1. Programy regulacji

Algorytm zaimplementowany w regulatorze dąży do osiągnięcia zadanego cos φ należącego do przedziału wynikającego z przyjętej wartości współczynnika C/K. Odbywa się to poprzez załączanie lub wyłączanie odpowiednich stopni.

Dostępne są następujące programy regulacji:

#### a) Program typu stos (liniowy)

Wszystkie stopnie mają ten sam rozmiar (stosunek stopni 1:1:1:1). Zasada działania oparta jest na regule LIFO (ang. last-in-first-out), co oznacza, że pierwszy dołączony stopień będzie ostatnim, który zostanie odłączony i vice versa, patrz rys. 17.

#### b) Program normalny (liniowy 2+)

Program normalny może być stosowany, jeśli stosunek kolejnych stopni wynosi 1:2:4:4. Sekwencja liniowa zaczyna się od stopnia 3. Pierwsze dwa stopnie wykorzystywane są do zapewnienia większej dokładności regulacji. Regulator załącza najpierw pierwszy stopień, a następnie drugi. Kolejne stopnie załączane są sukcesywnie, patrz rys. 18.

#### c) Program kołowy typu A

Wszystkie stopnie mają ten sam rozmiar (stosunek stopni 1:1:1:1). Zasada działania oparta jest na regule FIFO (ang. first-in-first-out), co oznacza, że pierwszy dołączony stopień będzie pierwszym, który zostanie odłączony i vice versa. Załączanie/wyłączanie kolejnych stopni odbywa się w sekwencji kołowej. Program ten działa poprawnie tylko wtedy, gdy liczba zaprogramowanych stopni odpowiada liczbie stopni fizycznie zainstalowanych, patrz rys. 19.

#### d) Program kołowy typu B

Program kołowy typu B może być stosowany, jeśli stosunek kolejnych stopni wynosi 1:2:2:2. Pierwszy stopień jest załączany po przekroczeniu wartości progowej aktywacji i służy do zapewnienia większej dokładności regulacji. Sekwencja kołowa zaczyna się od stopnia 2.

| Przełączenie | Numer stopnia |   |   |   |   |   |  |
|--------------|---------------|---|---|---|---|---|--|
| stopnia      | 1             | 2 | 3 | 4 | 5 | 6 |  |
|              |               |   |   |   |   |   |  |
| +            | х             |   |   |   |   |   |  |
| +            | х             | х |   |   |   |   |  |
| +            | Х             | Х | Х |   |   |   |  |
| +            | х             | х | х | х |   |   |  |
| +            | х             | х | х | х | х |   |  |
| +            | х             | х | х | х | х | х |  |
| -            | х             | х | х | х | х |   |  |
| -            | х             | х | х | х |   |   |  |
|              | х             | х | х |   |   |   |  |
| -            | х             | х |   |   |   |   |  |
| +            | х             | х | х |   |   |   |  |
| +            | х             | х | х | х |   |   |  |
| +            | х             | х | х | х | х |   |  |
| -            | Х             | х | Х | х |   |   |  |
| -            | х             | х | х |   |   |   |  |
| -            | х             | х |   |   |   |   |  |
| -            | х             |   |   |   |   |   |  |

| Przełączenie | Numer stopnia |   |   |   |   |   |
|--------------|---------------|---|---|---|---|---|
| stopnia      | 1             | 2 | 3 | 4 | 5 | 6 |
|              |               |   |   |   |   |   |
| +            | х             |   |   |   |   |   |
| +            | х             | х |   |   |   |   |
| +            | Х             | Х | х |   |   |   |
| +            | Х             | Х | Х | Х |   |   |
| -            |               | х | х | х |   |   |
| -            |               |   | х | х |   |   |
| +            | х             |   | х | Х |   |   |
| +            | х             | х | Х | х |   |   |
| +            | х             | х | Х | х | Х |   |
| -            |               | х | х | х | х |   |
| -            |               |   | х | х | х |   |
| -            |               |   | х | х |   |   |
| -            |               |   | х |   |   |   |

Rys. 18. Program normalny - stosunek stopni 1:2:4:4

Rys. 17. Program typu stos - stosunek stopni 1:1:1:1

| przełączenie |   | Numer stopnia |   |   |   |   |  |  |
|--------------|---|---------------|---|---|---|---|--|--|
| stopnia      | 1 | 2             | 3 | 4 | 5 | 6 |  |  |
|              |   |               |   | [ |   |   |  |  |
| +            | х |               |   |   |   |   |  |  |
| +            | х | х             |   |   |   |   |  |  |
| +            | Х | Х             | х |   |   |   |  |  |
| +            | х | Х             | Х | х |   | [ |  |  |
| -            |   | х             | х | х |   |   |  |  |
| -            |   |               | х | х |   |   |  |  |
| +            |   |               | х | х | х |   |  |  |
| +            |   |               | х | х | х | х |  |  |
| -            |   |               |   | х | Х | х |  |  |
| -            |   |               |   |   | х | х |  |  |
| +            | х |               |   |   | х | х |  |  |
| +            | х | х             |   | [ | х | х |  |  |
| -            | х | х             |   |   |   | х |  |  |

Rys. 19. Program kołowy typu A - stosunek stopni 1:1:1

| przełączenie |   | Nu | mer st | topnia | 1 |   |
|--------------|---|----|--------|--------|---|---|
| stopnia      | 1 | 2  | 3      | 4      | 5 | 6 |
|              |   |    |        |        |   |   |
| +            | х |    |        |        |   |   |
| +            | х | х  |        |        |   |   |
| +            | х | Х  | Х      |        |   |   |
| -            |   | х  | х      |        |   |   |
| +            | х | х  | х      |        |   |   |
| +            | х | х  | х      | х      |   |   |
| -            |   | х  | х      | х      |   |   |
| -            |   |    | х      | х      |   |   |
| -            |   |    |        | х      |   |   |
| +            | х |    |        | х      |   |   |
| +            | х |    |        | х      | х |   |
| +            | х |    |        | х      | х | х |
| +            | х | х  |        | х      | х | х |
| -            |   | х  |        | х      | х | х |
| -            |   | х  |        |        | Х | х |
| -            |   | х  |        |        |   | х |

Rys. 20. Program kołowy typu B - stosunek stopni 1:2:2

#### e) Program optymalny

Program optymalny działa przy wielu możliwych kombinacjach stosunku wartości stopni baterii:

| 1.1.1.1.1 | 1.2.2.2.2 | 1.2.4.4.4 | 1.2.4.8.8 | 1.1.2.2.2 |
|-----------|-----------|-----------|-----------|-----------|
| 1.1.2.3.3 | 1.1.2.4.4 | 1.2.3.3.3 | 1.2.3.4.4 | 1.2.3.6.6 |

Docelowa wartość cos  $\varphi$  jest osiągana przy użyciu jak najmniejszej liczby stopni w jak najkrótszym czasie. Podobnie jak program kołowy, algorytm optymalny charakteryzuje się równomiernym użyciem stopni.

Ten program dokonuje optymalnego doboru rozmiaru załączanych stopni, co w efekcie prowadzi do zmniejszenia czasu odpowiedzi układu, szczególnie gdy wystąpi duże zapotrzebowanie na moc bierną lub sieć nagle zmieni charakter na pojemnościowy.

#### Porównanie programu normalnego z optymalnym

Program normalny prowadzi do osiągnięcia docelowej wartości cos  $\phi$  poprzez dołączanie/ odłączanie kolejnych stopni o najmniejszej dostępnej wartości.

Program optymalny prowadzi do osiągnięcia docelowej wartości cos φ poprzez dołączanie/ odłączanie kolejnych stopni o największej wymaganej w danym momencie i dostępnej wartości.

## Optymalny program regulacji

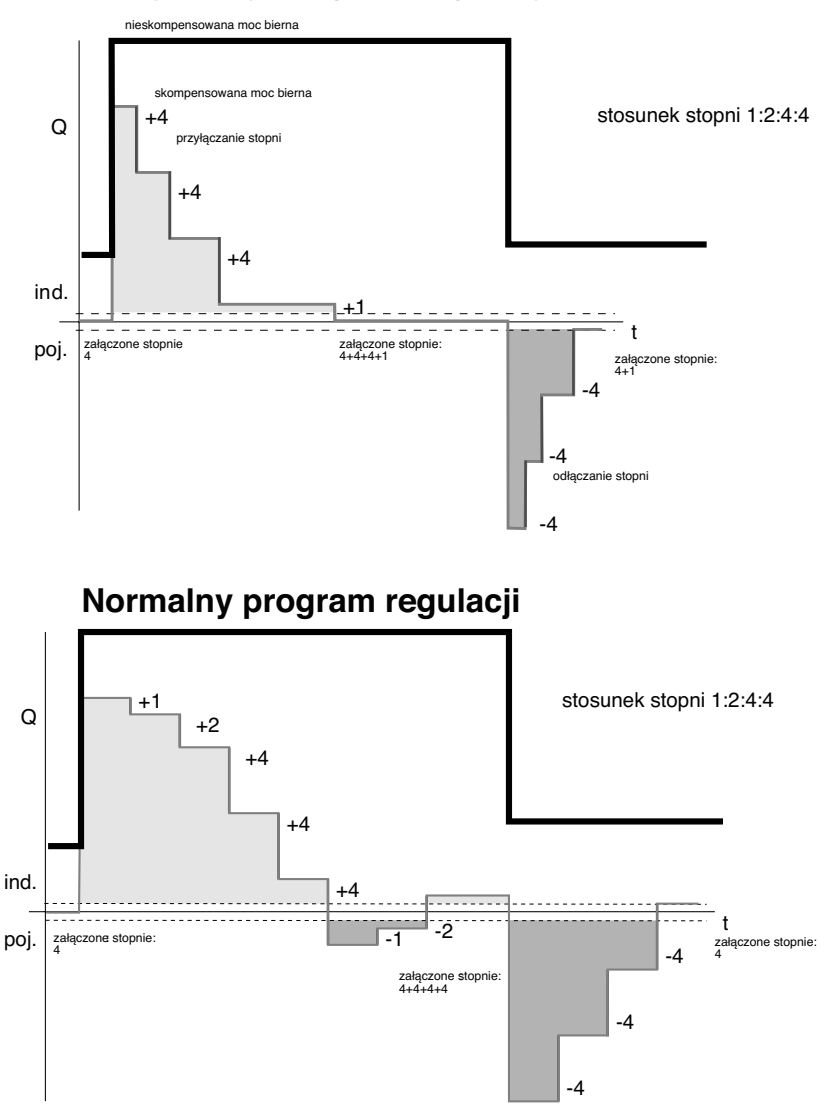

Rys. 21. Przykład kompensacji mocy biernej – porównanie programu optymalnego z normalnym

### 6.2. Obliczanie wartości parametru C/K

Najczęściej wartość współczynnika C/K jest wyznaczana podczas automatycznego doboru parametrów (menu AUTOSET), ale zdarzają się przypadki, gdy wartość ta musi być obliczona i wprowadzona przez użytkownika. Poprawna wartość tego współczynnika może być obliczona na podstawie wartości mocy biernej pierwszego stopnia (w var), napięcia międzyprzewodowego sieci (w woltach) oraz przekładni przekładnika prądowego CT:

$$C / K = \frac{Q_{1st}}{I_1 / 5AxU_{LL}x \sqrt{3}}$$

| gdzie: | Q <sub>1st</sub> | = | mocy biernej pierwszego stopnia (w var) |
|--------|------------------|---|-----------------------------------------|
|        | U                | = | napięcie międzyprzewodowe (w V)         |
|        | I₁/̄ŠA           | = | przekładnia przekładnika prądowego CT   |

Wartość współczynnika C/K może być również odczytana z poniższej tabeli (obowiązuje dla sieci o napięciu 400 V)

| n <sub>1</sub> /n <sub>2</sub> | Najmniejszy stopień (kvar) |      |      |      |      |      |      |      |
|--------------------------------|----------------------------|------|------|------|------|------|------|------|
|                                | 12,5                       | 20   | 25   | 30   | 40   | 50   | 60   | 100  |
| 100/5                          | 0,91                       | 1,44 |      |      |      |      |      |      |
| 150/5                          | 0,60                       | 0,96 | 1,20 | 1,44 |      |      |      |      |
| 200/5                          | 0,45                       | 0,72 | 0,90 | 1,08 | 1,44 |      |      |      |
| 250/5                          | 0,36                       | 0,58 | 0,72 | 0,87 | 1,16 | 1,44 |      |      |
| 300/5                          | 0,30                       | 0,48 | 0,60 | 0,72 | 0,96 | 1,20 | 1,44 |      |
| 400/5                          |                            | 0,36 | 0,45 | 0,54 | 0,72 | 0,90 | 1,08 |      |
| 500/5                          |                            | 0,29 | 0,36 | 0,43 | 0,58 | 0,72 | 0,87 | 1,44 |
| 600/5                          |                            |      | 0,30 | 0,36 | 0,4  | 0,60 | 0,72 | 1,20 |
| 800/5                          |                            |      |      | 0,27 | 0,36 | 0,45 | 0,54 | 0,90 |
| 1000/5                         |                            |      |      |      | 0,29 | 0,36 | 0,43 | 0,72 |
| 1500/5                         |                            |      |      |      |      | 0,24 | 0,29 | 0,48 |
| 2000/5                         |                            |      |      |      |      |      | 0,22 | 0,36 |
| 2500/5                         |                            |      |      |      |      |      |      | 0,29 |
| 3000/5                         |                            |      |      |      |      |      |      | 0,24 |

Tab. 1. Wartości współczynnika C/K dla sieci 400 V

Sukcesywne przyłączanie (lub odłączanie) stopni prowadzi do kompensacji mocy biernej, tak że jej wartość końcowa znajduje się pomiędzy dwoma symetrycznymi dopuszczalnymi wartościami granicznymi, które wynikają z wartości współczynnika C/K.

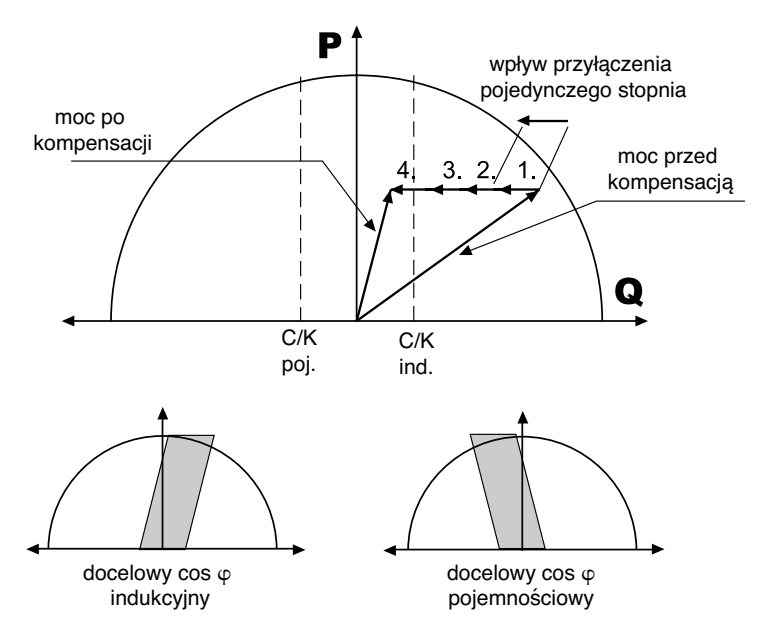

Rys. 22. Przykład kompensacji

### 6.3. Stosowanie regulatorów NR6/NR12 w sieciach WN

Regulatory Varlogic przeznaczone są do pracy w sieciach nn, ale mogą być używane w sieciach WN ( $U_N > 1kV$ ) na odpowiedzialność użytkownika, jeśli spełniono niżej wymienione wymagania. Połączenie musi być wykonane z wykorzystaniem przekładnika napięciowego VT oraz przekładnika prądowego CT zgodnie z poniższym schematem.

W aplikacjach WN wartości mocy wskazywane w menu MEASURE są wartościami odpowiadającymi stronie wtórnej przekładnika napięciowego VT. Dlatego w celu uniknięcia nieporozumień należy ustawić przekładnię CT w skali procentowej.

Czas opóźnienia pomiędzy kolejnymi załączeniami tego samego stopnia (lub zwłoka bezpieczeństwa) musi być dostosowany do wartości rezystancji oporników rozładowczych dla kondensatorów. Typowa wartość tego opóźnienia wynosi 10 min (600 s). Wartość domyślna czasu opóźnienia jest dostosowana do wymagań sieci nn. Zastosowanie zbyt małego opóźnienia może doprowadzić do zniszczenia kondensatorów.

Ważne:

- cały proces przygotowania systemu do uruchomienia musi być przeprowadzony używając menu do nastaw ręcznych i aktualizacji parametrów (menu MANSET oraz PARAMET),
- użytkownik nie powinien używać menu do wstępnej konfiguracji baterii (BANKPRE) oraz trybu uruchamiania (COMISS),
- korzystanie z menu automatycznego doboru parametrów (AUTOSET) jest zabronione ze względu na możliwość uszkodzenia kondensatorów.

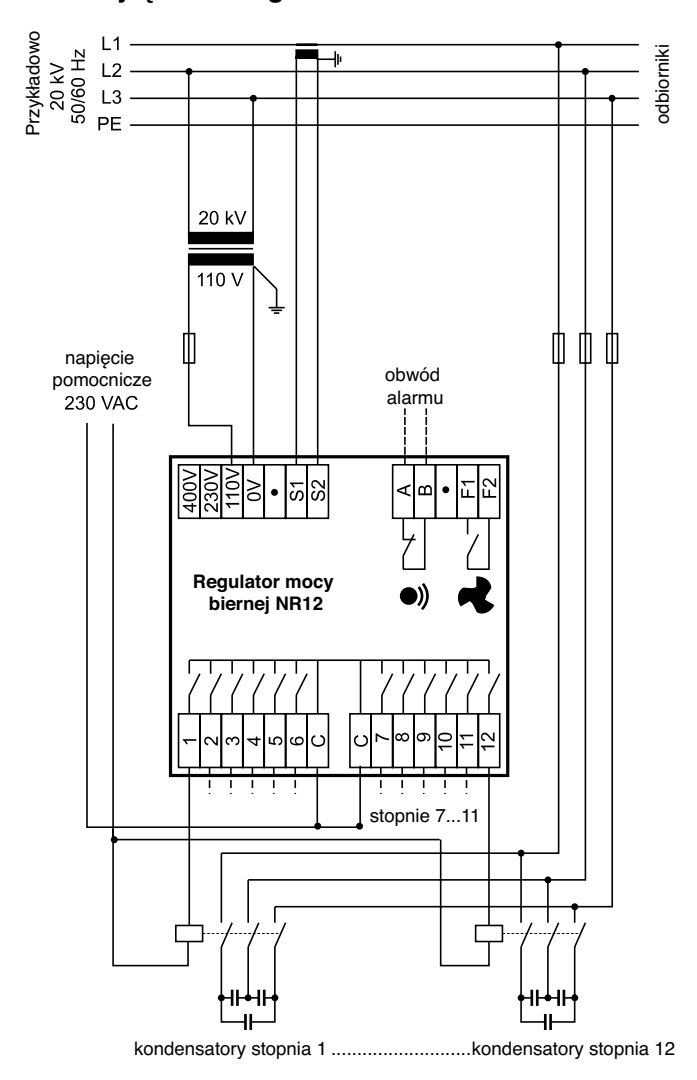

## Przyłączenie regulatora NR6/NR12 do sieci WN

Rys. 23. Zastosowanie regulatora mocy biernej w sieci WN

# 7. Opis komunikatów wyświetlacza

| Wyświetlany<br>komunikat | Opis                                                                                                    | Wartość | Wartość   | Wartość  |
|--------------------------|----------------------------------------------------------------------------------------------------|---------|-----------|----------|
| ALARMS                   | menu trybu alarmowego                                                                                                    | <u></u> | donnysina | 1110103. |
| ALRM.SET                 | ustawienia alarmów (aktywacja/dezaktywacja)                                                                                                    |         |           |          |
| AUTO                     | automatyczne wyznaczanie współczynnika C/K                                                                                                    |         |           |          |
| AUTO.SET                 | menu automatycznego doboru parametrów                                                                                                    |         |           |          |
| BANK.PRE                 | menu wstępnej konfiguracji baterii                                                                                                    |         |           |          |
| BANK.TST                 | test baterii – każdy stopień jest po kolei automatyc-<br>znie przyłączany i odłączany, co ułatwia przetes-<br>towanie styczników poszczególnych stopni; patrz<br>także Step Test                                                                                       |         |           |          |
| CIRC.A                   | kołowy program regulacji typu A                                                                                                    |         |           |          |
| CIRC.B                   | kołowy program regulacji typu B                                                                                                    |         |           |          |
| C/K                      | współczynnik C/K, z reguły wyznaczany automaty-<br>cznie przez regulator                                                                                                    |         |           |          |
| CLR.STAT                 | skasuj statystykę                                                                                                    |         |           |          |
| COMMISS                  | menu trybu uruchamiania                                                                                                    |         |           |          |
| COS PHI                  | docelowa wartość cos φ                                                                                                    | 0,8 ind | 1.00      | 0,9 poj. |
| СТ                       | przekładnia przekładnika prądowego CT, xxx/5 A                                                                                                    | 25/5    | %         | 6000/5   |
| DELAY                    | czas opóźnienia pomiędzy kolejnymi załączeniami<br>tego samego stopnia lub zwłoka bezpieczeństwa;<br>opóźnienie odpowiedzi jest ustalone na 20% w/w<br>czasu opóźnienia; wartość domyślna odpowi-<br>ada kondensatorom z wewnętrznym oporem<br>rozładowczym 50 V 1 min | 10 s    | 50 s      | 600 s    |
| ENGLISH                  | nazwa języka, w jakim wyświetlane są komunikaty,<br>np. angielski (English)                                                                                                    |         |           |          |
| ERR NN                   | błąd podczas wyznaczania lub weryfikacji para-<br>metru, NN = nr błędu                                                                                                    |         |           |          |
| FACTOR.S                 | przywróć ustawienia fabryczne                                                                                                    |         |           |          |
| IGNORED                  | regulator nie wymaga informacji o sekwencji stopni<br>dla wszystkich programów regulacji z wyjątkiem<br>optymalnego (Optimal), gdyż jest ona wyznaczana<br>automatycznie                                                                                               |         |           |          |
| I HIGH                   | zbyt duża wartość prądu                                                                                                    |         |           | >115%    |
| I LOW                    | zbyt mała wartość prądu                                                                                                    | <2,5%   |           | 1        |
| LANGUAG                  | wybór języka, w jakim wyświetlane są komunikaty                                                                                                    | PI      |           |          |
| LL                       | podłączenie typu LL (pomiar napięcia<br>międzyprzewodowego)                                                                                                    |         |           |          |
| LN                       | podłączenie typu LN (pomiar napięcia fazowego)                                                                                                    |         |           |          |
| LV                       | niskie napięcie                                                                                                    |         |           |          |
| MAINTEN                  | menu trybu obsługi i konserwacji                                                                                                    |         |           |          |
| MAIN.SET                 | menu ręcznego ustawienia parametrów                                                                                                    |         |           |          |
| MANUAL                   | ręczne ustawienie wartości współczynnika C/K<br>– patrz dalej                                                                                                    | 0,01    | 0,50      | 1,99     |
| MEASURE                  | menu trybu pomiarowego                                                                                                    |         |           | :        |

| Wyświetlany<br>komunikat | Opis                                                                                                    | Wartość<br>min.    | Wartość<br>domyślna | Wartość<br>maks. |
|--------------------------|----------------------------------------------------------------------------------------------------|--------------------|---------------------|------------------|
| N.CONNEC                 | liczba przyłączeń                                                                                                    |                    |                     |                  |
| N.STEPS                  | liczba używanych stopni                                                                                                    | 1                  | 6/12                | 12               |
| NORMAL                   | normalny (standardowy) program regulacji                                                                                                    |                    |                     |                  |
| OPTIM                    | optymalny program regulacji                                                                                                    |                    |                     |                  |
| PARAMET                  | menu aktualizacji parametrów                                                                                                    |                    |                     |                  |
| PROGRAM                  | wybór programu regulacji (patrz rozdz. 6.1) - algorytm<br>zaimplementowany w regulatorze dąży do osiągnięcia                                                                                                    |                    |                     |                  |
|                          | zadanego cos φ należącego do przedziału wynikającego<br>z wartości współczynnika C/K; odbywa się to poprzez<br>załączanie lub wyłączanie odpowiednich stopni; dostępne<br>programy regulacji:<br>Stack (program typu stos)<br>Normal (program normalny)<br>Circular A (program kołowy typu A)<br>Ciccular B (program kołowy typu B)<br>Optimal (program optymalny)          |                    |                     |                  |
| SEARCH                   | wyznaczanie parametru (współczynnika C/K, wartości stopni, okablowania itd.)                                                                                                    |                    |                     |                  |
| SERIAL.N                 | numer seryjny aparatu (do wewnętrznego użytku produ-<br>centa)                                                                                                    |                    |                     |                  |
| STACK                    | program liniowy typu stos                                                                                                    |                    |                     |                  |
| STEP.SEQ                 | nastawa stosunku wartości kolejnych stopni:<br>1:1:1:1:1 – 1:1:2:2:2 – 1:1:2:3:3:3 – 1:1:2:4:4 – 1:2:2:2:2<br>– 1:2:4:4:4 – 1:2:4:8:8 – 1:2:3:3:3:3 - 1:2:3:4:4 – 1:2:3:6:6<br>nastawa ta ma znaczenie tylko w przypadku optymalnego<br>programu regulacji – dla pozostałych programów sto-<br>sunek wartości jest ściśle określony i nie ma możliwości<br>jego modyfikacji |                    |                     |                  |
| STEP.TST                 | test stopnia – istnieje możliwość ręcznego wymuszenia<br>przyłączenia i odłączenia każdego stopnia , co ułatwia<br>przetestowanie działania styczników poszczególnych<br>stopni (patrz także opis komunikatu Bank Test)                                                                                                    |                    |                     |                  |
| TEMP.LIM                 | nastawa wartości progowej temperatury - załączenie<br>wentylatora następuje przy temperaturze o 15°C niższej                                                                                                    | 20°C               | 50°C                | 60°C             |
| THD.U                    | współczynnik odkształcenia napięcia                                                                                                    |                    |                     |                  |
| THD.U.LIM                | nastawa maksymalnego współczynnika odkształcenia<br>napiecia                                                                                                    | 5%                 | 7%                  | 20%              |
| U LOW                    | zbyt niskie napięcie                                                                                                    | <85%U <sub>n</sub> |                     |                  |
| UPTIME                   | czas załączenia (liczba godzin w stanie załączenia)                                                                                                    |                    |                     |                  |
| VERIFY                   | automatyczna weryfikacja parametrów                                                                                                    |                    |                     |                  |
| VERSION                  | wersja oprogramowania (do wewnętrznego użytku<br>producenta)                                                                                                    |                    |                     |                  |
| VOLTAGE                  | wartość referencyjna napięcia wejściowego dla alarmów napięciowych                                                                                                    | 80V                | 400V                | 460V             |
| WIRING                   | sposób przyłączenia wejścia napięciowego oraz<br>prądowego<br>UL2-L3 (pomiar napięcia pomiędzy fazą L2 oraz L3)<br>I.1.AUTO (pomiar prądu w fazie 1 z automatycznym<br>wyborem biegunowości)<br>DIR = połączenie proste<br>INV = połączenie z inwersją<br>AUTO = wybór automatyczny (przez regulator)                                                                       |                    |                     |                  |

# , "8UbY.hYW{b]WhbY

| liczba stopni                                                        | 6 lub 12                                                                                                    |
|----------------------------------------------------------------------|----------------------------------------------------------------------------------------------------|
| wymiary                                                              | 155 x 155 x 70 mm                                                                                                    |
| częstotliwość                                                        | 4852 Hz, 5862 Hz                                                                                                    |
| zakres mierzonego prądu                                              | 05 A                                                                                                    |
| zakres napięć pomiarowych oraz zasilania                             | 88130 V<br>185265 V<br>320460 V                                                                                         |
| wyjścia przekaźników                                                 | 120 Vac/5A, 250 Vac/2A, 400 Vac/1A<br>110 Vdc/0,3A, 60 Vdc/0,6A, 24 Vdc/2A                                              |
| wyświetlacz                                                          | podświetlany LCD z 160 symbolami                                                                                        |
| stopień ochrony                                                      | płyta czołowa - IP41, część tylna – IP20                                                                                |
| zakres docelowego cos $\phi$                                         | 0.85 ind 1.00 0.90 poj.                                                                                                 |
| próg działania (współczynnik C/K)                                    | 0.01 1.99 (symetryczny)                                                                                                 |
| opóźnienie pomiędzy kolejnymi<br>załączeniami<br>tego samego stopnia | 10600 s                                                                                                    |
| opóźnienie odpowiedzi regulatora                                     | 20% opóźnienia pomiędzy kolejnymi załączeniami tego<br>samego stopnia, min. 10 s                                        |
| wyświetlane wyniki pomiarów                                          | $\cos \varphi$ , P, Q, S, THD(U), temperatura                                                                           |
| sposób montażu                                                       | w panelu lub na szynie DIN                                                                                              |
| obudowa                                                              | odporna na wpływy zewnętrzne PC/ABS, UL94V-0                                                                            |
| zakres temperatury pracy                                             | 0-60°C                                                                                                    |
| rejestr alarmów                                                      | lista 5 ostatnich alarmów                                                                                               |
| liczniki stopni                                                      | tak                                                                                                    |
| sterowanie pracą wentylatora przez<br>dedykowany przekaźnik          | tak                                                                                                    |
| dokładność pomiaru                                                   | Is: 5%<br>Ig: 5%<br>U/I – próbkowanie: 5%<br>faza: 5°<br>odkształcenie: ±3 dB (do 11 harmonicznej)<br>temperatura: ±3°C |
| zakres przekładni CT                                                 | 25/56000/5                                                                                                    |
| wykrywanie zaniku zasilania                                          | wyłączenie stopni, gdy zanik jest dłuższy niż 15 ms                                                                     |
| zgodność z normami                                                   | IEC 61010-1<br>IEC 61000-6-2<br>IEC 61000-6-4<br>IEC 61326                                                              |

Ponieważ normy, dane techniczne oraz sposób funkcjonowania i użytkowania naszych urządzeń podlegają ciągłym modyfikacjom, dane zawarte w niniejszej publikacji służą jedynie celom informacyjnym i nie mogą być podstawą roszczeń prawnych.

Dystrybutor

Schneider Electric Polska Sp. z o.o. ul. Łubinowa 4a, 03-878 Warszawa Centrum Obsługi Klienta: (0 prefiks 22) 511 84 64, 0 801 171 500

http://www.schneider-electric.pl